# Getting the most from Apple Mail

Larry Kerschberg, Roy Wagner, Jonathan Bernstein and Friends

February 28, 2015

# Topics

- Mail on Macs and iOS devices
- Configuring your accounts
- IMAP Folders
- VIP Contacts, Conversations and Notifications
- Smart Mailboxes and Search
- How email flows through the Internet
- Secure email concepts with demonstration.

# Mail on Mac and iOS Devices

 Set up your email accounts using the Internet Accounts in the System Preferences (Mac) and in "Mail, Contacts, Calendars" in Settings (iPhone/iPad).

|                            | Internet Accounts                        | Q Search              |       | •••○ AT&T 夺                           | 12:12 PM                  | <b>≁</b> ∦ 88% <b>■</b> . |
|----------------------------|------------------------------------------|-----------------------|-------|---------------------------------------|---------------------------|---------------------------|
|                            |                                          |                       |       | Settings Mai                          | l, Contacts, Calenda      | ars                       |
| Internet Accounts sets     | up your accounts to use with Mail, Conta | acts, Calendar, Messa | ages, | ACCOUNTS                              |                           |                           |
| and other apps.            |                                          |                       |       | <b>iCloud</b><br>Mail, Contacts, Cale | endars, Safari, Reminders | and 6 more                |
| Mail, Contacts, and 9 more | 🖻 iClou                                  | d                     |       | GMU Office 3<br>Mail, Contacts, Ren   | 65<br>hinders, Notes      | >                         |
| Mail, Contacts, and 3 more |                                          |                       |       | <b>Gmail</b><br>Mail, Contacts, Cale  | endars, Notes             | >                         |
| g email.vccs.edu           |                                          | ige                   |       | Yahoo!<br>Inactive                    |                           | >                         |
| Gmail                      | Google                                   | e™                    |       | WAP<br>Inactive                       |                           | >                         |
| Mail, Contacts, and 3 more | 0                                        |                       |       | <b>Daylite</b><br>Calendars, Reminde  | ers                       | >                         |
| Aol. Messages              | Twitter                                  |                       |       | Google Conta                          | cts                       | >                         |
| Calendars & Reminders      | faceboo                                  |                       |       | Add Account                           |                           | >                         |
| kerschberg.dyndns.org      | Idcebut                                  | <b>N</b>              |       |                                       |                           |                           |
| @kerschberg                | Linked                                   | <b>n</b>              |       | Fetch New Da                          | ta                        | Hourly >                  |
|                            |                                          | ₹.                    | 0     | MAIL                                  |                           |                           |
|                            | YAHOO                                    | !                     |       | Preview                               |                           | 2 Lines >                 |

3

### Configure your accounts

 First you have to have set up your email accounts with each email provider; iCloud mail, Google mail, Yahoo Mail, etc.

You can view your account settings by accessing account info by right-clicking on the mailbox in the upper-left-hand corner of the main window.

|              | 10000      |                  | (ioiouu iiii |                  |              |
|--------------|------------|------------------|--------------|------------------|--------------|
| Quota Limite | s Sub      | scription List   | Mailbox      | Behaviors        | Summary      |
| -            |            |                  |              |                  |              |
|              |            | 50               | 04           | 100%             |              |
| · · · · ·    | /%         | . 50             | 70           | 100%             |              |
|              | Currently  | in use:          |              |                  |              |
|              | Total av   | ailable:         |              |                  |              |
| Th           | is account | limits the space | available to | store your mail. |              |
| Mailbox      |            |                  | ~            | Messages         | Size         |
| Archive      |            |                  |              | 9,235            | 5 805.8 M    |
| Inbox        |            |                  |              | 1,461            | 135 M        |
| Drafts       |            |                  |              | C                | )            |
| Sent Sent    |            |                  |              | 7,792            | 2 929.9 M    |
| Trash        |            |                  |              | 25               | 5 945 K      |
| 😼 Junk       |            |                  |              | C                | )            |
| To Do        |            |                  |              | 2                | 2 70 K       |
| Starred      |            |                  |              | 6                | 6 150 K      |
| Sent         |            |                  |              | C                | )            |
| Memo         |            |                  |              | C                | )            |
| JIIS         |            |                  |              | C                | )            |
|              |            |                  |              |                  | Show Message |
|              |            |                  |              |                  |              |

#### IMAP (Internet Message Access Protocol) http://en.wikipedia.org/wiki/Internet Message Access Protocol

- Most modern email services use IMAP;
- Multiple email "clients" Mac Mail, Web, iOS – can access messages stored on the server;
- IMAP allows you to define folders and to drag-and-drop messages into these folders;
- If you flag a message in a client, that flag will appear in another client.

| Get Mail New Message Sideba | ]       |
|-----------------------------|---------|
| Mailboxes Inbox (12) V      | Flagged |
| Mailboxes                   |         |
| ▼ 🖂 Inbox                   |         |
| iCloud                      |         |
| 🖂 GMU                       | 12      |
| 🖂 Gmail                     |         |
| ▶ ☆ VIPs                    |         |
| Flagged                     | 624     |
| Drafts                      |         |
| ► 🖈 Sent                    |         |
| ▶ 🖾 Junk                    |         |
| Trash                       | 6       |
| ▼                           |         |
| iCloud                      |         |
| GMU                         |         |
| 🗐 Gmail (All Mail)          | 19      |
| Smart Mailboxes             |         |

#### 6

#### Folders, Smart Mailboxes and Search

- You can create a folder in the sidebar and drag and drop messages into the folder.
- You can also define a Smart Mailbox by means of a rule and then all messages that satisfy the rule conditions will be placed in that smart mailbox.
- You can search the entire collection of mailboxes using the search box on the righthand-side of the main mail window.

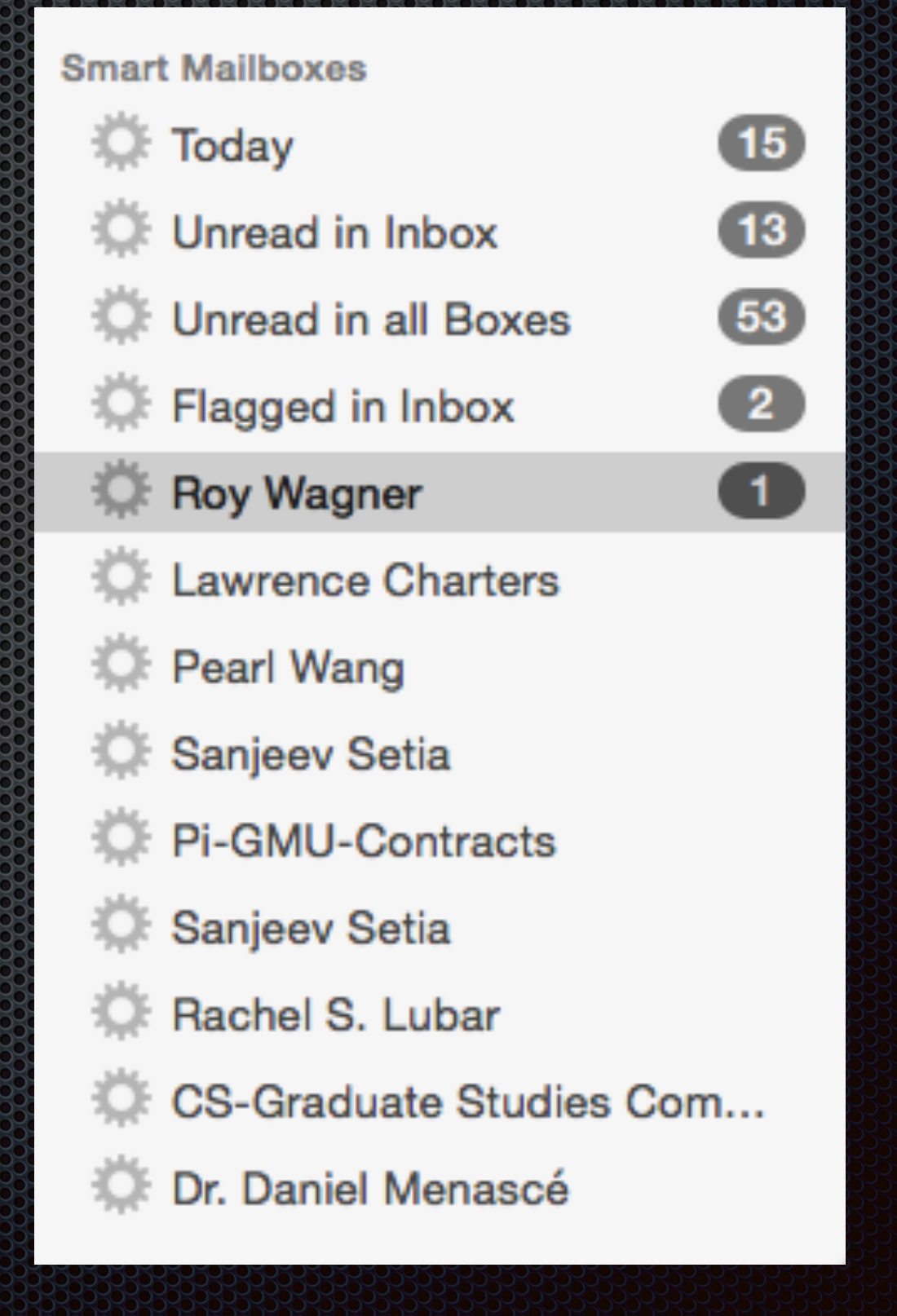

### **VIP** Contacts & Conversations

You can assign a contact to be a VIP, and all messages from your VIP contact will appear in the VIP folder;

You have the option of grouping all messages on the same subject as a conversation.

|                                 |                                                                                                    |                                                         |                                                          | See |
|---------------------------------|----------------------------------------------------------------------------------------------------|---------------------------------------------------------|----------------------------------------------------------|-----|
| • • •                           | /                                                                                                    | All Mailboxes (Found 3                                  | 87 matches for search)                                   |     |
| Get Mail New Message Sidebar    | Delete Show Related Messages No Conversations Unre                                                                                                    | ead Read Archive                                        | ▲     →     ►       Reply     Reply All Forward     Flag |     |
| Mailboxes Search: All Inbox - G | mail Inbox (12) v Flagged v                                                                                                    |                                                         |                                                          |     |
| Mailboxes                       |                                                                                                    |                                                         | Di February 21, 2015 at 11:01 AM                         |     |
| The Index                       | Diana King<br>Be: Mobile Lifestyle SIG will be held on Saturday. I                                                                                    | Yesterday                                               | 11 recipients Inbox - Gmail                              | DK  |
| 🖂 iCloud                        | Drat. I knew there was something I was leaving out                                                                                                    | t of the                                                | Re: Tomorrow??                                           |     |
| 🖂 GMU 🚺                         | announcement. I'll have to do a followup later. Tha                                                                                                   | inks for rattling                                       |                                                          |     |
| 🖂 Gmail                         | Diana King<br>Tomorrow?? Archive - G                                                                                                    | 2/21/15<br>Smail (All Mail) 8 🛛                         |                                                          |     |
| ▶ ☆ VIPs                        | You guys are great. I wish I were there. It's now she<br>place, so it must be coming down hard at the chur                                            | owing at my<br>rch. Can y                               | there. It's now snowing at my                            | re  |
| ▼ P Flagged                     | Diana King                                                                                                    | 2/21/15                                                 | place, so it must be coming                              |     |
| Red (489)                       | Diana King                                                                                                    | 2/21/15                                                 | down hard at the church                                  |     |
| Orange 8                        | Diana King                                                                                                    | 2/21/15                                                 | Open used draft Alam for the DOI                         | -   |
| Yellow 3                        | Diana King                                                                                                    | 2/20/15                                                 | Can you draft Alan for the BOL                           | J   |
| Green 108                       | Diana King                                                                                                    | 2/20/15                                                 | election?                                                |     |
| P Blue 14                       | Diana King                                                                                                    | 2/20/15                                                 | By the way, After reading                                |     |
| Purple 2                        | Diana King                                                                                                    | 2/20/15                                                 | another entry on Pegoraro's bl                           | oa  |
|                                 |                                                                                                    | 2/20/15                                                 | about the Verizon login proble                           | m   |
| GMU                             | Diana King<br>Preview of BOD meeting agenda<br>Greetings, fellow Pi Board members If you have ch<br>calendar lately, you may have noticed that we are | 2/18/15<br>@SaneLater<br>necked the Pi<br>less than one | I deleted Verizon from LastPas                           | ss, |
| Gmail                           | Diana King<br>Board Meeting Preview Archiv                                                                                                    | 2/18/15<br>ve - Gmail (All Mail)                        | Safari. I haven't decided yet                            | .9  |
| ► 🛠 Sent                        | Greetings, fellow Pi Board members If you have ch                                                                                                    | lecked the Pi                                           | whether to try recreating that                           |     |
| ▶ ⊠ Junk                        | Diana King                                                                                                    | 2/15/15                                                 | account in LastPass.                                     |     |
| Trash 7                         | Jason's flyer Archiv                                                                                                    | ve - Gmail (All Mail)                                   |                                                          |     |
| T Archive                       | Hello again. Jason used Keynote and made a one-<br>and the Clubhouse gang viewed and made sugges                                                      | page ad/flyer,<br>stions vesterda                       | Google Hangout anvone?                                   |     |
| Mail Activity                   | Diana King                                                                                                    | 2/15/15                                                 |                                                          | ×.  |
|                                 | Re: Mason Contract for Spring 2015 General Meetin                                                                                                    | ngs Inbox - iCloud                                      | Diana King                                               |     |
|                                 | Larry, if you're happy with the Robinson room when<br>presenting, then we're good with it. Thanks for boo                                             | re you'll be<br>oking 178 for t                         | WAP President                                            |     |
|                                 |                                                                                                    |                                                         |                                                          |     |
|                                 |                                                                                                    |                                                         |                                                          |     |

7

#### Notifications

- Both OS X Yosemite and iOS 8 have notifications;
- In iOS 8 you can turn on notifications on a particular thread to be notified when someone replies to an email message.

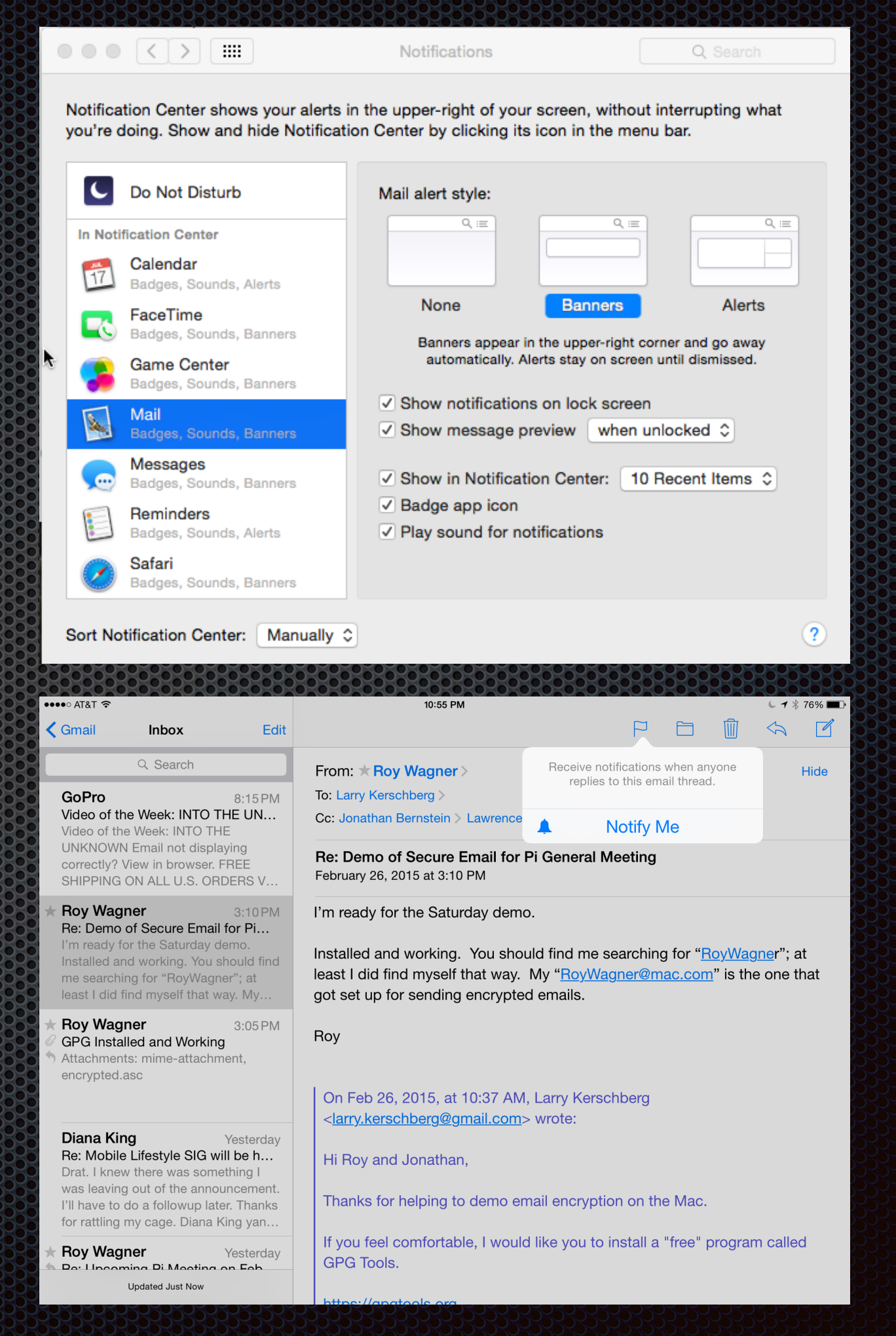

#### MailDrop for large file attachments

- In Yosemite, go to Mail preferences and for each account for which you want to use MailDrop, check off the: Send large attachments with Mail Drop.
- If an attachment exceeds the limit on the size of the email attachment, the file is stored in iCloud Drive for 30 days for pickup.

| iCloud     ICloud IMAP                                                                                                    | Account Information Mailbox Behaviors Advanced                                                                                                    |
|----------------------------------------------------------------------------------------------------|----------------------------------------------------------------------------------------------------|
| <ul> <li>GMU<br/>gmu.edu Exchange</li> <li>Gmail<br/>Google IMAP</li> <li>email.vccs.edu<br/>Google IMAP (Inactive)</li> <li>I.kerschberg@w<br/>IMAP (Inactive)</li> </ul> | <ul> <li>Automatically detect and maintain account settings</li> <li>Include when automatically checking for new messages</li> <li>Compact mailboxes automatically</li> <li>Automatically download all attachments</li> <li>Send large attachments with Mail Drop</li> <li>Check with your system administrator before changing any of the advanced options below:</li> <li>IMAP Path Prefix:</li> <li>Port: 993 Vuse SSL</li> <li>Authentication: Apple Token</li> <li>Allow insecure authentication</li> <li>Vise IDLE command if the server supports it</li> </ul> |

### Markup in Mail (Yosemite)

- Most of us know how to use Preview or other tools to annotate pictures or pdfs
- Mail in Yosemite allows such annotation on the fly after attaching a file to a new email message.
- This new feature is called "Markup"

After you attach a picture or pdf file to an email, either by drag and drop or using the "Attach" paper clip, it will appear as an icon in the message. But hover over the attachment and a pulldown lets you choose "Markup". This opens the attachment with Preview's annotation tools, allowing on the fly annotations.

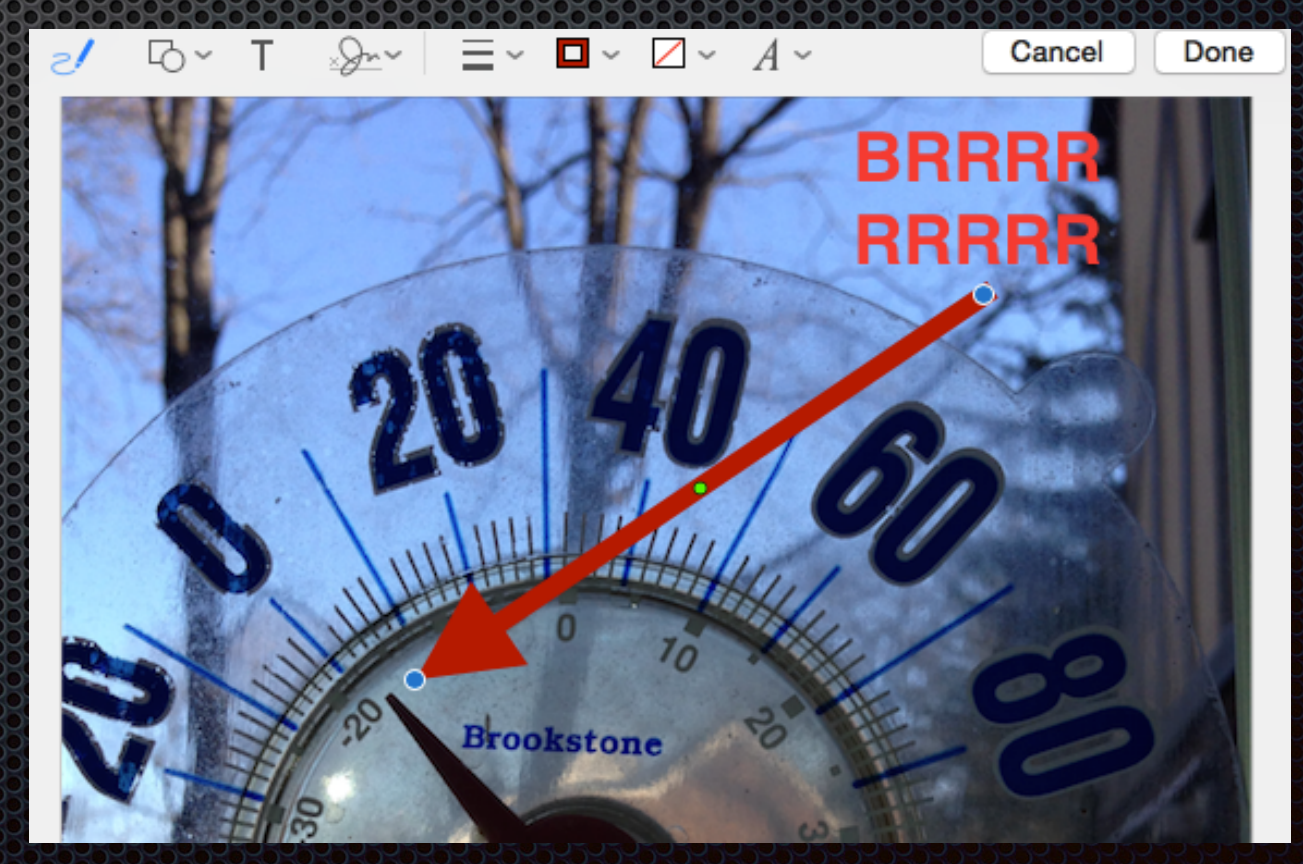

#### How does email travel over the Internet?

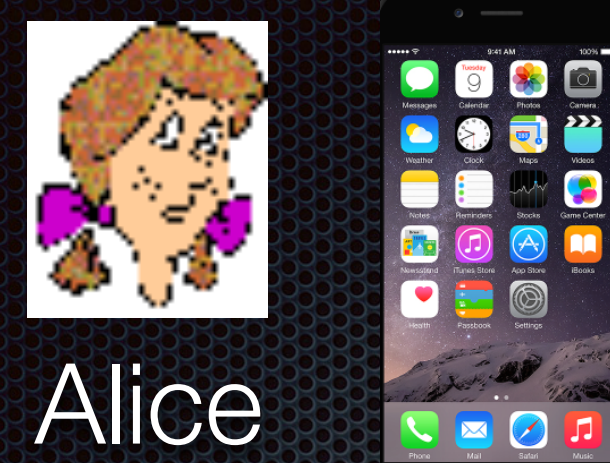

Alice's iPhone IMAP HTTP Protocols

Bob's

Laptop

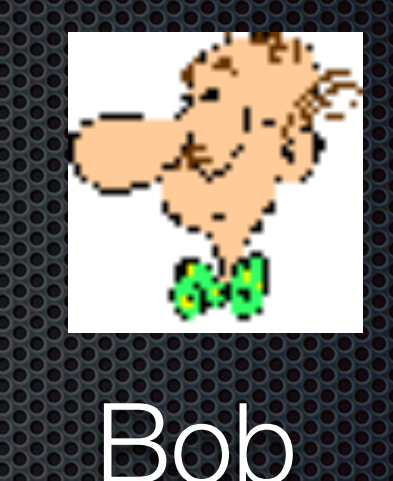

IMAP HTTP Protocols

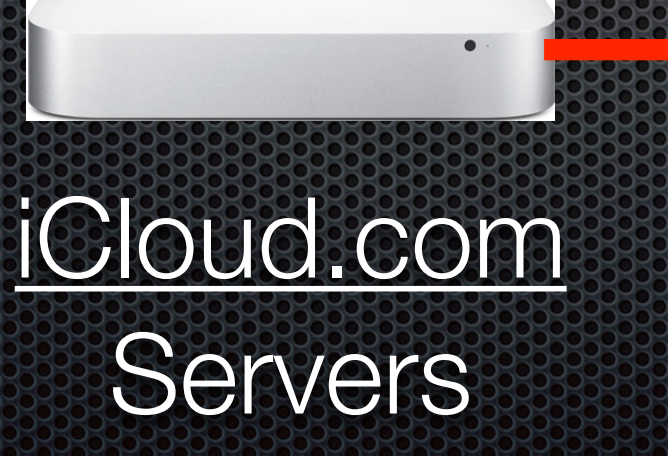

SMTP Protocol Between Mail Servers

<u>google.com</u> Servers

#### Security of email transmission over the Internet?

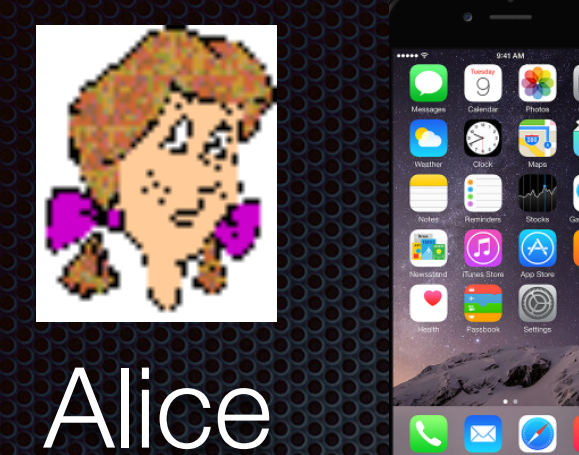

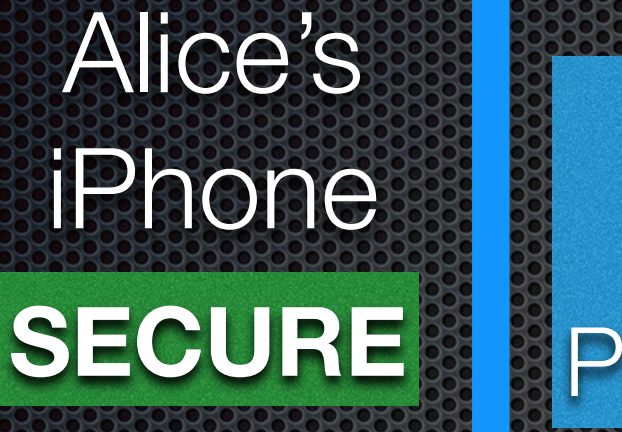

IMAP HTTP Protocols

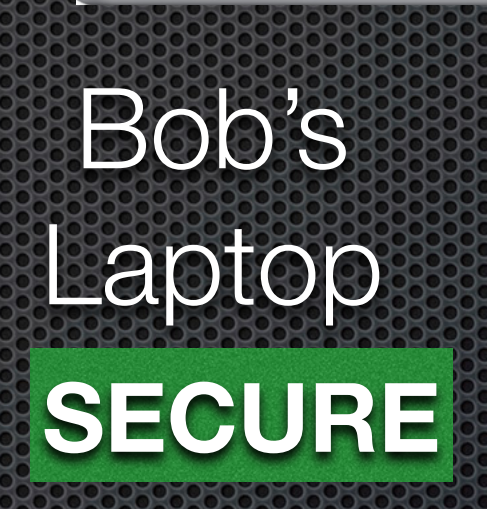

IMAP HTTP Protocols

Bob

<u>iCloud.com</u> Servers SMTP Protocol Between Mail Servers SECURE

<u>google.com</u> Servers

#### Security of the messages themselves

- Our messages may be stored in the Internet Service Provider's servers (iCloud, Google, Yahoo) as "clear text";
- We have to encrypt the messages in our email clients BEFORE we send them to the recipient.
- Then we will have end-to-end secure transmission of our messages.

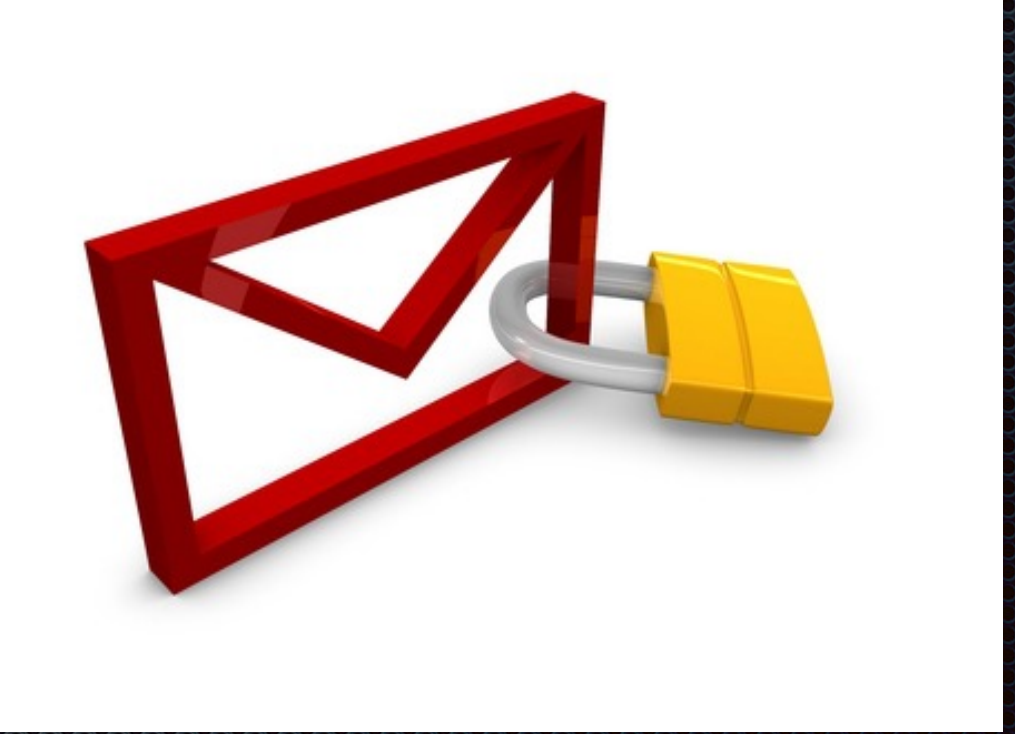

# Simple Encryption Scheme

Substitution cipher: substituting one thing for another

- monoalphabetic cipher: substitute one letter for another
  - plaintext: abcdefghijklmnopqrstuvwxyz
- ciphertext: mnbvcxzasdfghjklpoiuytrewq
   Example: Plaintext: bob. i love you. alice

Ciphertext: nkn. s gktc wky. mgsbc

Key:

The mapping from the set of 26 letters to the set of 26 letters.

### How Modern Encryption Works

- Based on the work of <u>Rivest, Shamir</u> and Adleman (RSA) and <u>Diffie and</u> <u>Helman;</u>
- Use prime numbers to generate two keys:
  - Public Key available to anyone to use to encrypt a message
  - Private Key for you only to use to encrypt messages.
- Private Key is *impossible* to break!
- Public keys are stored in a public repository to access and use to encrypt.

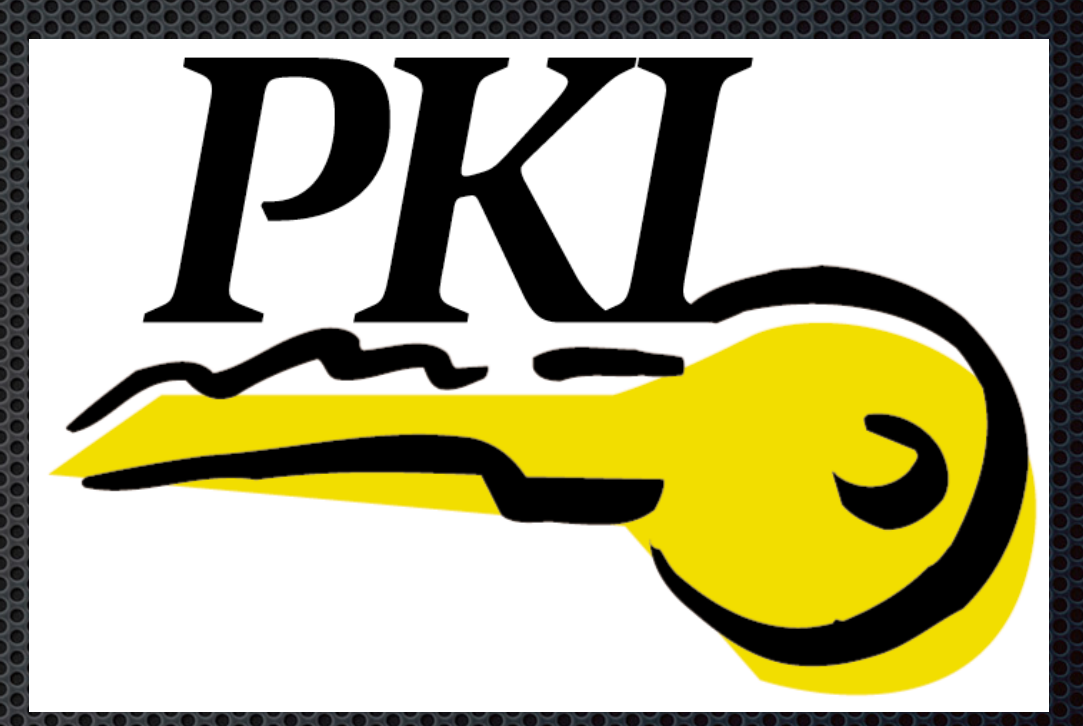

#### Public Key Infrastructure

# Public Key Cryptography

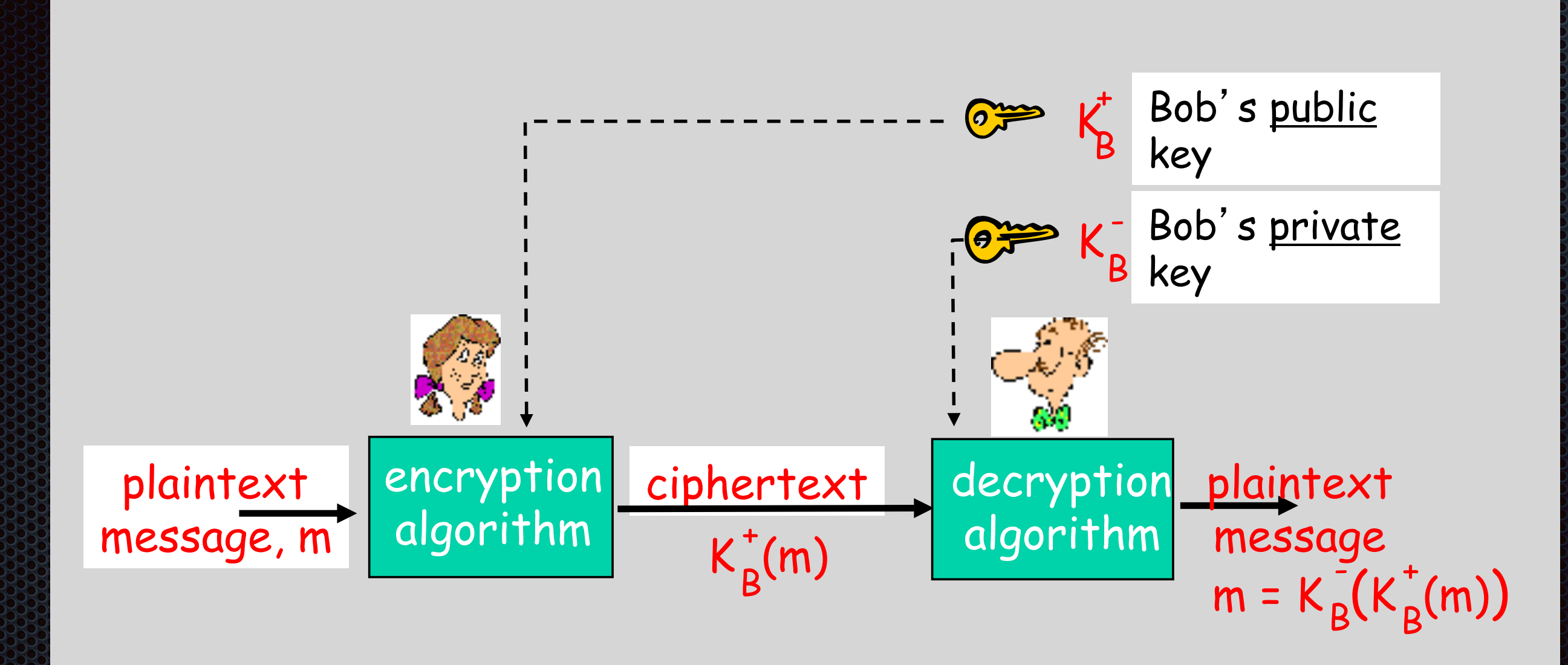

From: Kurose/Ross, Computer Networks: A Top-Down Approach

# Interesting Property of PKI

- The public and private keys are transposable
  - You can encrypt with the public key and decrypt with the private key; or
  - You can encrypt with the private key and decrypt with the public key.

$$\bar{K}_{B}(K_{B}^{+}(m)) = m = K_{B}^{+}(K_{B}(m))$$

Use public key first, Use private key first, followed by private key followed by public key

## PKI in use for email

#### Digital Signatures

- You can use your *private key* to sign your message; you have *digitally signed* your message.
- The recipient of the digitally signed message can access your public key to verify that you are the sender, with the added assurance that only you could have sent the message.
- Why: Because only you have your private key which is literally impossible to crack.
- The message will still be sent as *clear text*, unless you encrypt it (see next slide.)

# PKI in use for email

#### Encrypting Messages

- You can use the recipient's *public key* to encrypt your message, with the added assurance that only the recipient will be able to decrypt the message.
- Why: Because he holds the *private key* of the key pair, so only he can read the original message.
- Furthermore, if the sender has digitally signed the message, the recipient will know that only the sender could have sent the message.
- So the transposable property of the key pair is very important.

#### Demonstration of Secure Email

- Use GPGTools: <u>https://gpgtools.org</u>
- Install the application, generate your key pairs using a strong password (store it in 1Password).
- Submit it to the Repository
- Configure your Mail.app preferences
- Begin signing email messages and sending encrypted email messages.

#### Mail.app GPG Plugin Preferences

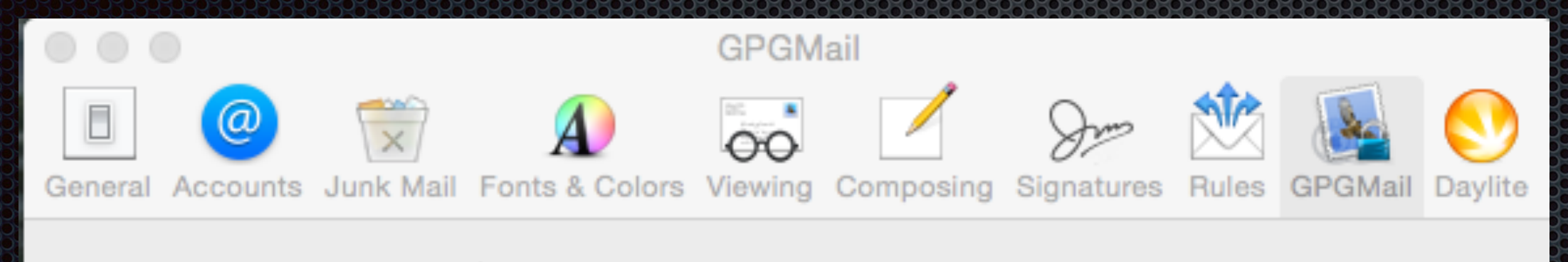

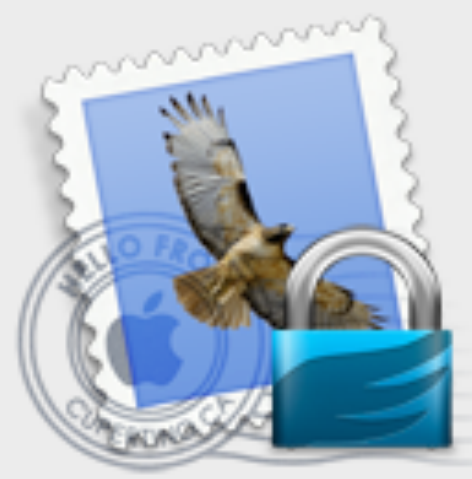

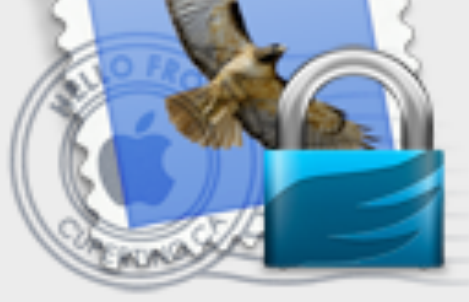

GPGMail Version: 2.5b5

Build: 891b

Knowledge Base

Support

GPGMail is ready.

#### Composing

- Encrypt drafts
- Encrypt new messages by default
- Sign new messages by default

#### Reading

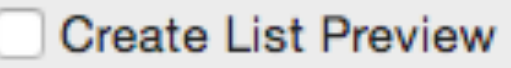

#### Updates

- Automatically check for updates
- Download updates automatically

Check Now

#### **Quick Start Tutorial**

# GPG Keychain

|   | 0 0         | KONOKOKOKOKOKOKOKOKOK |           | GPG Keychain          | <u>)~0~0~0~0~0~0~0~0</u> ~0 |              |          |               |         |
|---|-------------|-----------------------|-----------|-----------------------|-----------------------------|--------------|----------|---------------|---------|
| 6 | P 🔷         | 후 뗶                   | $\otimes$ |                       |                             | i            |          | Search        |         |
| N | ew Import   | Export Lookup Key     | Delete    |                       |                             | Detail       | s        | Filter        |         |
|   |             |                       |           |                       |                             |              |          |               |         |
|   | Туре        | Name                  | ^         | Email                 |                             | Created      | Key ID   | Validity      |         |
|   | pub         | Fronticus             |           | jon.bernstein@wap.org |                             | Feb 27, 2015 | 9A5AF6D8 |               |         |
|   | pub         | GPGTools Team         |           | team@gpgtools.org     |                             | Aug 19, 2010 | 00D026C4 |               |         |
|   | sec/pub     | Larry Kerschberg      |           | kersch@gmu.edu        |                             | Nov 18, 2014 | 3E929D57 |               |         |
|   | pub         | Philip Sage           |           | philip.sage@gmail.com |                             | Jun 20, 2013 | 90D75116 |               |         |
|   | pub         | Roy Wagner            |           | roywagner@mac.com     |                             | Feb 26, 2015 | 2A4C7FFB |               |         |
|   |             |                       |           |                       |                             |              |          |               |         |
|   |             |                       |           |                       |                             |              |          |               | _       |
|   |             |                       |           |                       |                             |              |          |               |         |
|   |             |                       |           |                       |                             |              |          |               |         |
|   |             |                       |           |                       |                             |              |          |               |         |
|   |             |                       |           |                       |                             |              |          |               |         |
|   |             |                       |           |                       |                             |              |          |               |         |
|   |             |                       |           |                       |                             |              |          |               | _       |
|   |             |                       |           |                       |                             |              |          |               |         |
|   |             |                       |           |                       |                             |              |          |               |         |
|   |             |                       |           |                       |                             |              |          |               |         |
|   |             |                       |           |                       |                             |              |          |               |         |
|   |             |                       |           |                       |                             |              |          |               |         |
|   |             |                       |           |                       |                             |              |          |               |         |
| 1 | 5 of 5 keys | listed                |           |                       |                             |              | She      | ow secret key | ys only |
|   |             |                       |           |                       |                             |              |          |               |         |

#### Signed and Encrypted Mail Message

| Feeling more set                         | ecure with GPG Tools OpenPGP •    |  |  |  |  |  |  |
|------------------------------------------|-----------------------------------|--|--|--|--|--|--|
|                                          |                                   |  |  |  |  |  |  |
| To: Roy Wagner ~                         | MESSAGE                           |  |  |  |  |  |  |
| Cc: Larry Kerschberg ~                   | Check denotes "signed"            |  |  |  |  |  |  |
| Bcc:                                     | Lock denotes "encrypted           |  |  |  |  |  |  |
| Subject: Feeling more secure w 🔒 😻       | Roy Wagner                        |  |  |  |  |  |  |
| F Larry Ker Signature: None \$           | OBJECTIVES +                      |  |  |  |  |  |  |
| Hi Roy,                                  | SUGGESTED<br>T Pi-Board  T Pi-GMU |  |  |  |  |  |  |
| I am sending you a<br>signed message and | TASKS 0 +                         |  |  |  |  |  |  |
| encrypting this message also.            | OTHER<br>OTHER                    |  |  |  |  |  |  |
| Larry                                    | S None                            |  |  |  |  |  |  |

# oPenGP for iOS

- Read and send signed and encrypted email on your iOS;
- Export your GPG Keychain (including secret key) to a file (.asc)
- Sync the file via app file sharing on iTunes;

| ●●○○ AT&T 훅  | 1:12 PM   | <b>┦</b> ∦ 98% <b>■</b> • |
|--------------|-----------|---------------------------|
|              | oPenGP    |                           |
| My Files     |           | >                         |
| Encrypt      |           | >                         |
| Encrypt & Si | ign       | >                         |
| Sign         |           | >                         |
| Decrypt / Ve | erify     | >                         |
| Import Keys  |           | >                         |
| Search Keys  | 6         | >                         |
| Public & Sec | cret Keys | >                         |
| Settings     |           | >                         |
| Help         |           | >                         |
|              |           |                           |

### Screenshots of oPenGP

| •••• AT&T 穼               | 1:09 PM       | <b>1</b> ∦ 97% <b>■</b> •+ | •••• AT&T 穼              | 1:10 PI                           | Л                     | <b>1</b> * 97%             | •••○ AT&T 穼  | 1:12 PM        | 7 *   | 98% 🛑 🗲 |
|---------------------------|---------------|----------------------------|--------------------------|-----------------------------------|-----------------------|----------------------------|--------------|----------------|-------|---------|
| Inbox                     |               | $\wedge \vee$              |                          |                                   |                       | $\wedge$ $\vee$            | Clear        | Decryption D   | one   | Сору    |
| From: Larry Kerschl       | berg >        | <u>Hide</u>                | From: Larr               | <u>y Kerschberg</u>               | >                     | <u>Hide</u>                |              |                |       |         |
| To: ★ <u>Roy Wagner</u> > |               |                            | To: ★ <u>Roy W</u>       | agner >                           |                       |                            | пі коу,      |                |       |         |
| Cc: Larry Kerschberg >    |               |                            | Cc: Larry Ke             | erschberg >                       |                       |                            | I am sendin  | g you a signed | messa | ge and  |
| Feeling more secure       | e with GPG To | ols                        | Feeling m                | ore secure wit                    | h GPG To              | ols                        | encrypting t | his message al | SO.   |         |
| February 27, 2015 at 12   | 2:04 PM       |                            | February 27              | , 2015 at 12:04 F                 | ΡM                    |                            | Larry        |                |       |         |
|                           |               |                            |                          |                                   |                       |                            |              |                |       |         |
|                           |               |                            |                          | Tap to share wit                  | h AirDrop             |                            |              |                |       |         |
| mime-attachment           |               |                            |                          | ·                                 | ·                     |                            |              |                |       |         |
|                           |               |                            |                          |                                   |                       |                            |              |                |       |         |
|                           |               |                            | kersch@gmu<br>.edu       |                                   |                       |                            |              |                |       |         |
| Tap to Download           |               |                            |                          |                                   |                       |                            |              |                |       |         |
| encrypted.asc<br>3.0 KB   |               |                            | 63                       |                                   |                       |                            |              |                |       |         |
|                           |               |                            | Open in<br>k GoToMeeting | Open in Open in<br>Outlook oPenGP | Open in<br>Boxcryptor | Open in Oper<br>Cloud Cdr. |              |                |       |         |
|                           |               |                            |                          |                                   |                       |                            |              |                |       |         |
|                           |               |                            |                          | •••                               |                       |                            |              |                |       |         |
|                           |               |                            |                          |                                   |                       |                            |              |                |       |         |
|                           |               |                            | QUICK LOOK               | wore                              |                       |                            |              |                |       |         |
|                           | ∧             |                            |                          | Cano                              | el                    |                            | 6            |                |       |         |
|                           |               |                            |                          |                                   |                       |                            |              |                |       |         |

#### Conclusions

- We use email every day as part of our communication with family, friends and family;
- We have shown how to take advantage of the tools provided by Mail on OS X Yosemite and iOS 8;
  - iCloud syncing of accounts,
  - IMAP folders, VIP Contacts, Conversations,
  - MailDrop, Smart Mailboxes, and Search.
- Learned how email messages flow over the Internet;
- PKI encryption can be used in Mail program to both sign messages and to encrypt messages.